## How to View your PAWS Via MSS

|                                                                | Go <u>www.dodd.</u>                                                                      | ohio.gov and log on                          |                                                            |
|----------------------------------------------------------------|------------------------------------------------------------------------------------------|----------------------------------------------|------------------------------------------------------------|
| $\leftrightarrow$ $\rightarrow$ $C$ $\triangleq$ https://dodd. | .ohio.gov/wps/portal/gov/dodd/home/                                                      |                                              | ☆ S<br>An Official Site of <mark>Ohio</mark> .gov <b>♡</b> |
| Ohio<br>Department of<br>Developmental Disabilities            | SUPPORTING YOU & SUPPORTING<br>YOUR FAMILY PROVIDERS CO                                  | SUPPORTING DODD<br>UNTY BOARDS FORMS & RULES | WHAT IS DODD?<br>ABOUT US                                  |
| DODD Ann<br>Budget Ini                                         | ounces New<br>tiatives N G                                                               | I N Ю                                        |                                                            |
| On July 18, 2019,<br>signed House Bill<br>budget for fiscal y  | Ohio Governor Mike DeWine<br>166, the state's operating<br>ears 2020 and 2021, into law. | JRE                                          |                                                            |
| <b>OF</b> READ MORE                                            | E OF OHIO FISCA                                                                          | LYEARS <b>2020 - 20</b> 2                    | 21                                                         |
| budget for fiscal y                                            | ears 2020 and 2021, into law.                                                            | UYEARS 2020 - 202                            | 21                                                         |

| t x C = mpsyloniadonogorym | Enter your user r                                                                                                    | name and password |
|----------------------------|----------------------------------------------------------------------------------------------------|-------------------|
| ₿OH ID                     |                                                                                                    |                   |
|                            | Please login to access the Ohio ID Portal using your<br>OH ID Account.<br>Please click the link below to create your OH ID Account<br>in a few simple steps.<br>Create New Account > | Password          |

|   | Click Continue at the both                                                                                                    | tom                                                                                                    |                                                             |
|---|----------------------------------------------------------------------------------------------------|----------------------------------------------------------------------------------------------------|-------------------------------------------------------------|
|   | Ohio Department of Developmental Disabilities   Welcome Image: Comparison of the proceed:   Image: Provider: Image: CEO, Certified J   Image: Continue with Logged In User Account (Account Type: Provider: Independent, Role: CEO, Certified J)   Image: Continue with Another Existing Account   Image: Switch to one of your other accounts   Image: Create an additional New Account |                                                                                                    |                                                             |
|   | Click on Applications                                                                                                    | \$                                                                                                    |                                                             |
| * | HOMEPAGE APPLICATIONS MYLEARNING APP RELEASE NOTES                                                                                                    | SUPPORT CENTER +                                                                                                    |                                                             |
|   | ANNOUNC                                                                                                    | EMENTS                                                                                                    |                                                             |
|   | For all application issues except MAIS, Contact the DODD Information Technology Service<br>for MAIS: RN Trainers /MAIS access: When trying to open MAIS if there is an e<br>contact ma.database@dodd.ohio.gov<br>MAIS, MSS and eMBS applications will open in new tab, if you see blank page,                                                                                            | s Call Center at 1-800-617-6733, option 4 or ITSC<br>error message that says you are not author<br>please clear cache and check for pop up b | allCenter@dodd.ohio.gov<br>ized to enter, please<br>lockers |
|   | The DODD portal will be down Fridav October 29th at 4pm until Saturdav October 30                                                                                                    | th at 8am.                                                                                                    |                                                             |

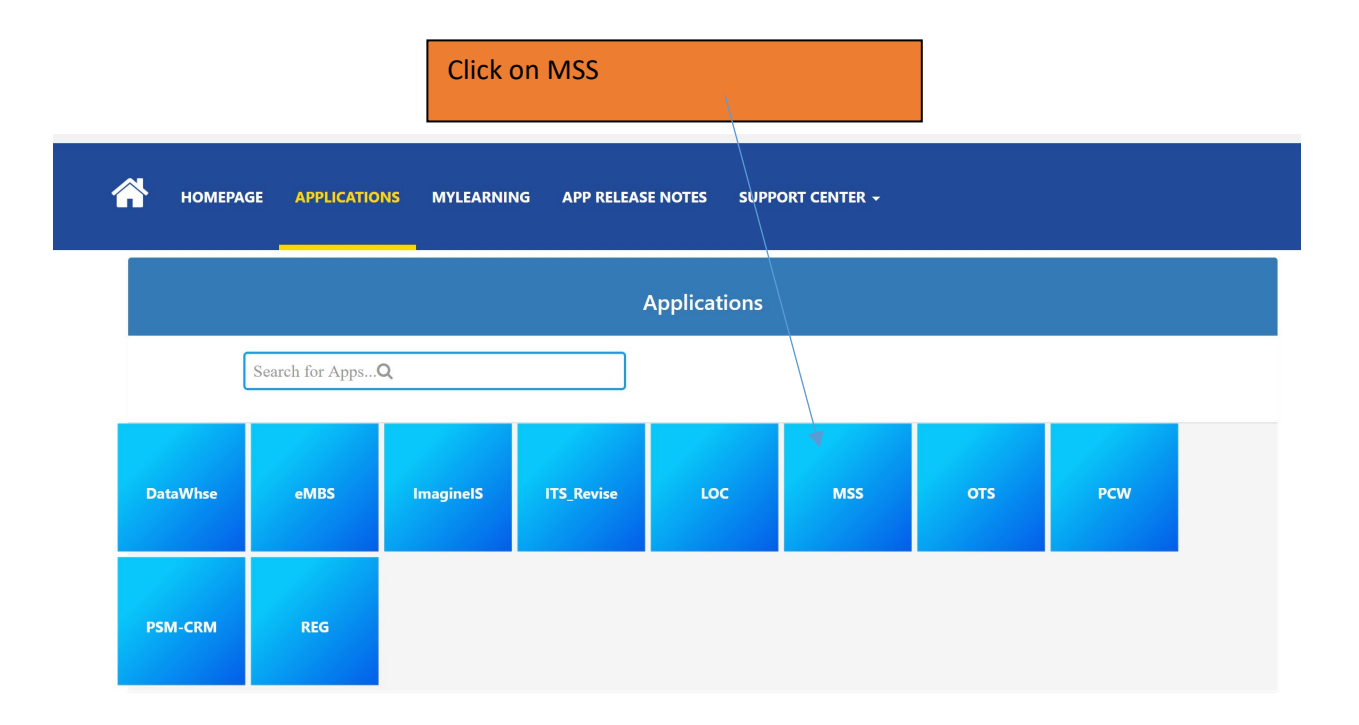

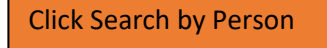

THE OHIO DEPARTMENT OF DEVELOPMENTAL DISABILITIES Medicaid Services System (MSS) - Search by Person Welcome Cheryl A Copley - M\$ \_CountyFiscalAdmin Search By Person: Home Create a New Site Search for Site by Site Name First Name: DODD Nun Search by Person Last Name: County: Search for the by Provider Medicaid Billing Number: Search by: SPA Service F nt SSN: Authoriza PA CRISE: Manage PA PAWS Reports

Enter Individual's Last name and click search.

## Medicaid Services System (MSS) - Search by Person

| Welcome Cheryl A Copley - MSS_CountyFiscalAdmin |                         |                   |              |              |            | Support |
|-------------------------------------------------|-------------------------|-------------------|--------------|--------------|------------|---------|
| Home S                                          | Search By Person:       |                   |              |              |            |         |
| Create a New Site                               |                         | $\mathbf{A}$      | _            |              |            |         |
| Search for Site by Site Name                    | First Name:             | $\langle \rangle$ | DODD Number: |              |            |         |
| Search by Person                                | ast Name:               |                   | County:      | DELAWARE V   |            |         |
| Search for Site by Provider                     |                         |                   |              |              |            |         |
| SPA N                                           | Medicald Billing Number | ·                 | Search by:   | Site by PAWS | •          |         |
| Service Payment<br>Authorization                | SSN:                    |                   |              |              |            |         |
| РА С                                            | CRISE:                  |                   |              |              |            |         |
| Manage PA                                       |                         |                   |              | 80           | aarch      |         |
| PAWS                                            |                         |                   |              | 00           |            |         |
| Reports                                         |                         |                   |              |              | $\wedge$   |         |
|                                                 |                         |                   |              |              | <b>6</b> 1 |         |
|                                                 |                         |                   |              |              |            |         |
|                                                 |                         |                   |              |              |            |         |
|                                                 |                         |                   |              |              |            |         |

| <br>                                                                                      |             | Click on Indiv<br>note, do not | vidual's numl<br>click on the i       | per (Please<br>name).      |                    |       |                  |          |      |
|-------------------------------------------------------------------------------------------|-------------|--------------------------------|---------------------------------------|----------------------------|--------------------|-------|------------------|----------|------|
| Search By Pers                                                                            | on:         |                                |                                       |                            |                    |       |                  |          |      |
| First Name:<br>Last Name:<br>Medicaid Billing N<br>SSN:<br>CRISE:<br>Showing 1 - 1 of 1 m | umber:      |                                | DODD Number:<br>County:<br>Search by: | DELAWARE V<br>Site by PAWS | ▼<br>Search        | First | Prev 1           | Next     | Last |
| Filter:                                                                                   |             |                                |                                       |                            |                    |       |                  |          |      |
| Select Site                                                                               | CODB County | Individual No.<br>≎            | Last Name<br>≎                        | First Name<br>≎            | DO<br>≎<br>07/14/> | B     | Mec<br>¢<br>XXXX | licaid I | No.  |
|                                                                                           |             | Û                              |                                       |                            |                    |       |                  |          |      |

Click on the most current plan date.

| - | PAWS Ind     | ividual Plar | n Information   |              | \                |                   |          |               |
|---|--------------|--------------|-----------------|--------------|------------------|-------------------|----------|---------------|
|   | Individual N | lame:        | Indi            | vidual Numbe | 1.               | DHS Medicaid#     |          |               |
|   | Plan Info    | Comments     | Suspension Info | Waiver Mana  | agement Info     |                   |          |               |
|   | Version      | Waiver Type  | County          | Match Source | Plan Regin Date  | Plan End Date     | Approval | Approval Date |
|   | <u>6</u>     | <u>I/O</u>   | DELAWARE        | MRTN         | 11/01/2014       | 10/31/2015        | Enrolled | 11/02/2015    |
|   | 4            | <u>I/O</u>   | DELAWARE        | MRTN         | <u>11/0 2013</u> | <u>10/7 (2014</u> | Enrolled | 09/12/2014    |
|   | <u>4</u>     | <u>I/O</u>   | DELAWARE        | MRTN         | <u>117</u> 012   | <u>16, 2013</u>   | Enrolled | 11/14/2013    |
|   | <u>6</u>     | <u>I/O</u>   | DELAWARE        | MRTN         | <u>11/ 011</u>   | <u>10/</u> 2012   | Enrolled | 11/08/2012    |
|   |              |              |                 |              |                  |                   |          |               |
|   |              |              |                 |              |                  |                   |          |               |

## Scroll to the bottom of the page to see the PAWS.

|                 |               |            |           |                  | Service Items | - Curr             | ent Version | - 6   |                        |                        |                        |                        |              |
|-----------------|---------------|------------|-----------|------------------|---------------|--------------------|-------------|-------|------------------------|------------------------|------------------------|------------------------|--------------|
| Service<br>Code | Begin<br>Date | End Date   | Contract# | Contract<br>Name | Service Title | Units<br>Per<br>FP | Frequency   | Addon | 2015<br>Total<br>Units | 2015<br>Total<br>Costs | 2016<br>Total<br>Units | 2016<br>Total<br>Costs | Rate<br>Band |
| A22             | 11/1/2014     | 6/30/2015  |           | 1                | HPC - IO      | 196                | SPAN        |       | 196                    | \$805.56               | 0                      | \$0.00                 | 0            |
| A22             | 11/1/2014     | 6/30/2015  |           |                  | HPC - IO      | 396                | SPAN        |       | 396                    | \$1,627.56             | 0                      | \$0.00                 | 0            |
| A22             | 11/1/2014     | 6/30/2015  |           |                  | HPC - IO      | 287                | SPAN        |       | 287                    | \$1,179.57             | 0                      | \$0.00                 | 0            |
| A22             | 11/1/2014     | 6/30/2015  |           |                  | HPC - IO      | 1477               | SPAN        |       | 1477                   | \$6,070.47             | 0                      | \$0.00                 | 0            |
| A22             | 11/1/2014     | 6/30/2015  |           |                  | HPC - IO      | 565                | SPAN        |       | 565                    | \$2,322.15             | 0                      | \$0.00                 | 0            |
| A22             | 7/1/2015      | 10/31/2015 |           |                  | HPC - IO      | 1434               | SPAN        |       | 0                      | \$0.00                 | 1434                   | \$5,893.74             | 0            |
| A22             | 7/1/2015      | 10/31/2015 |           | I                | HPC - IO      | 1808               | SPAN        |       | 0                      | \$0.00                 | 1808                   | \$7,430.88             | 0            |
| A22             | 7/1/2015      | 10/31/2015 |           | l.               | HPC - IO      | 1657               | SPAN        |       | 0                      | \$0.00                 | 1657                   | \$6 810 27             | 0            |